## Configuration de la sécurité sans fil WEP 128 bits sur un routeur VoIP Cisco Small Business

## Table des matières

Introduction

Comment configurer la sécurité sans fil WEP 128 bits sur un routeur VoIP Cisco Small Business ?

Informations connexes

## Introduction

Cet article en est un d'une série pour aider à l'installation, au dépannage, et à la maintenance des produits Cisco Small Business.

# Q. Comment configurer la sécurité sans fil WEP 128 bits sur un routeur VoIP Cisco Small Business ?

A.

WEP (Wired Equivalent Privacy) est une clé 64 bits comportant 10 chiffres hexadécimaux ou une clé WEP 128 bits comportant 26 chiffres hexadécimaux. Ce chiffrement empêche les autres utilisateurs de se connecter à un réseau sans fil à l'aide de votre propre clé WEP. Elle protège également vos transmissions/communications sans fil contre l'accès ou la réception par d'autres utilisateurs.

Pour configurer la sécurité sans fil WEP sur votre routeur Cisco Small Business, procédez comme suit :

Configuration du routeur VoIP pour utiliser le cryptage WEP

Étape 1 :

Accédez à la page de configuration Web du routeur. Pour des instructions, cliquez ici.

Étape 2 :

Lorsque la page de configuration Web du routeur apparaît, cliquez sur Wireless > Wireless Security.

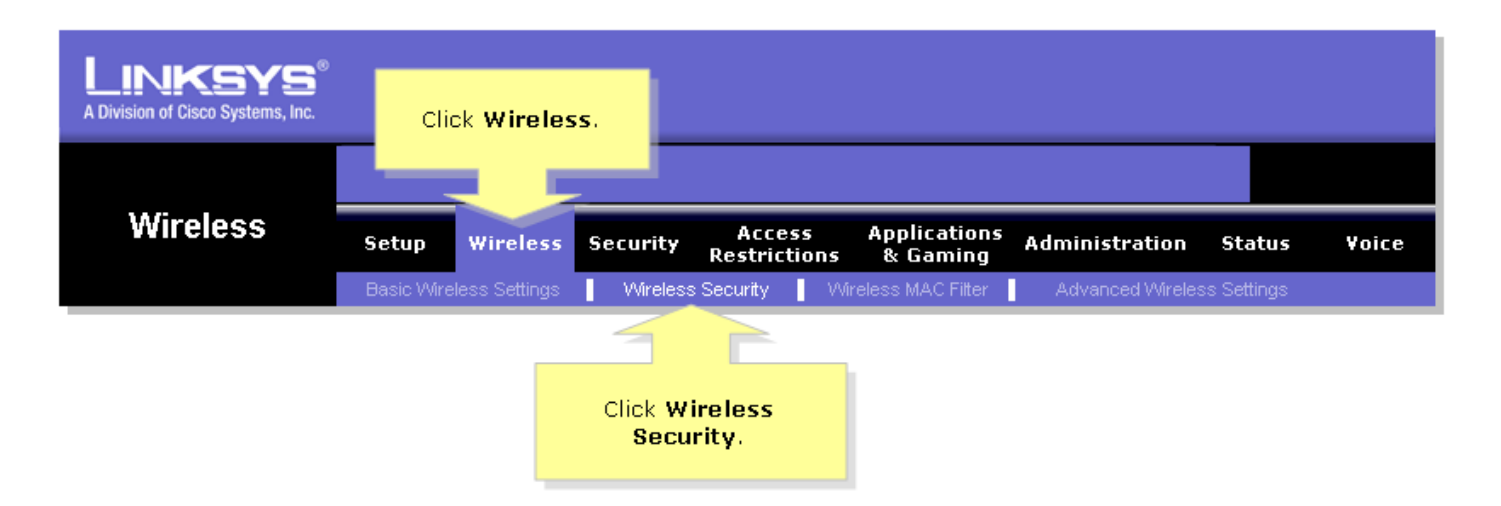

#### Étape 3 :

Recherchez Security Mode, puis sélectionnez WEP.

| LINKSYS <sup>®</sup><br>A Division of Cisco Systems, Inc. |            |               |                        |                                                      |                 |                         |                                       |                                                                                                    |                                                                                                    |
|-----------------------------------------------------------|------------|---------------|------------------------|------------------------------------------------------|-----------------|-------------------------|---------------------------------------|----------------------------------------------------------------------------------------------------|----------------------------------------------------------------------------------------------------|
|                                                           |            |               |                        |                                                      |                 |                         |                                       |                                                                                                    |                                                                                                    |
| Wireless                                                  | Setup      | Wireless      | Security               | Access<br>Restrictio                                 | Aj<br>ns (      | pplications<br>& Gaming | Administration                        | Status                                                                                                    | Yoice                                                                                                    |
|                                                           | Basic Wire | less Settings | Vvireles               | s Security                                           | Wireles         | s MAC Filter            | Advanced Wire                         | less Settings                                                                                                    |                                                                                                    |
| Wireless Security                                         | <br>       | ecurity Mode: | Dis<br>Dis<br>WP<br>RA | able<br>able<br>A-Preshared<br>A-RADIUS<br>DIUS<br>P | <b>▼</b><br>Key |                         | Wi<br>dif<br>set<br>Wi<br>Select WEP. | reless Secu<br>e router supp<br>erent types of<br>tings for you<br>-Fi Protecte<br>- Pre-Sh<br>temote 4<br>- US), RAL<br>- guivale<br>otection (W<br>re | rity<br>orts four<br>of security<br>r network.<br>d Access<br>ared key,<br>Access<br>ervice<br>DIUS, and<br>nce<br>EP). |
|                                                           |            |               |                        | Save Settin                                          | gs              | Cancel Cha              | inges                                 | 1                                                                                                    | 111111111111111111111111111111111111111                                                                                 |

#### Étape 4 :

Sélectionnez n'importe quel numéro sous la clé de transmission par défaut afin de déterminer quelle clé vous utiliserez. Dans cet exemple, nous avons sélectionné le numéro 1.

Étape 5 :

Recherchez WEP Encryption et sélectionnez 128 bits 26 hex digits.

| LINKSYS®<br>A Division of Cisco Systems, Inc. |                                                                                     |                                                                                                    |  |
|-----------------------------------------------|-------------------------------------------------------------------------------------|----------------------------------------------------------------------------------------------------|--|
|                                               |                                                                                     |                                                                                                    |  |
| Wireless                                      | Setup Wireless Security Access Applications Administration Stat                     | us Voice                                                                                                    |  |
|                                               | Basic Wireless SettingsWireless SecurityWireless MAC FilterAdvanced Wireless Settin | igs                                                                                                    |  |
| Wireless Security                             | Select 1. Wireless S                                                                | ecurity                                                                                                    |  |
|                                               | Security Mode: P The router                                                         | supports four                                                                                                    |  |
| Select 128 bits<br>26 hex digits.             | Default Transmit Key:                                                               | different types of security<br>settings for your network.<br>Wi-Fi Protected Access<br>(WPA) Pre-Shared key,<br>WPA Remote Access<br>Dial In User Service<br>(RADIUS), RADIUS, and |  |
|                                               | Key 1: Wire Equi<br>Key 2: Protection                                               | valence<br>1 (WEP).                                                                                                    |  |
|                                               | Key 3:         More           Key 4:                                                |                                                                                                    |  |
|                                               |                                                                                     |                                                                                                    |  |
|                                               |                                                                                     | CISCO SYSTEMS                                                                                                    |  |
|                                               | Save Settings Cancel Changes                                                        | antiliterentilite                                                                                                    |  |

Étape 6 :

Tapez le mot de passe de réseau sans fil de votre choix, par exemple « MySecretKey » et cliquez sur Generate.

| LINKSYS <sup>®</sup><br>A Division of Cisco Systems, Inc. |                                                                                                    |
|-----------------------------------------------------------|----------------------------------------------------------------------------------------------------|
|                                                           |                                                                                                    |
| Wireless                                                  | Setup Wireless Security Access Applications Administration Status Voice<br>Restrictions & Gaming                                                                           |
|                                                           | Basic Wireless Settings 📕 Wireless Security 🚽 Wireless MAC Filter 📕 Advanced Wireless Settings                                                                             |
| Wireless Security<br>Enter your<br>Passphrase.            | Security Mode: WEP   Default Transmit Key: 1 0 2 0 3 0 4   WEP Encryption: 128 bits 26 hex digits   Passphrase: MySecretKey   Key 1: Click   Key 2: Security   Key 3: More |
|                                                           | Cisco Systems<br>Save Settings Cancel Changes                                                                                                    |

Remarque : créez un mot de passe unique pour votre réseau, composé de chiffres et de lettres (jusqu'à 16 caractères).

Étape 7 :

Le résultat est une chaîne de caractères aléatoires. Copiez la chaîne obtenue, car il s'agit de la clé de votre réseau sans fil.

| LINKSYS <sup>®</sup><br>A Division of Cisco Systems, Inc. |                                                                                                    |
|-----------------------------------------------------------|----------------------------------------------------------------------------------------------------|
|                                                           |                                                                                                    |
| Wireless                                                  | Setup Wireless Security Access Applications Administration Status Voice                                                                                                    |
|                                                           | Basic Wireless Settings 📕 Wireless Security 🔹 Wireless MAC Filter 🔹 Advanced Wireless Settings                                                                                                    |
| Wireless Security                                         | Security Mode:       WEP       Image: Construct of the security security with the security security security security security security sections for your network.       Wireless Security the router supports four different types of security settings for your network.         WEP Encryption:       128 bits 26 hex digits       Image: Construct of the router supports four different types of security settings for your network.         Passphrase:       MySecretKey       Generate       Copy Key 1.         Key 1:       979ED63B02C77A5C43408FA9C6       This will be your WEP key.       Security security security settings for your network.         Key 2:       326250E9BD27810E431C5583B8       WEP key.       Security security securit |
|                                                           | Cisco Systems<br>Save Settings Cancel Changes                                                                                                    |

Remarque : ne donnez cette clé à personne. Il s'agit de la clé de votre réseau sans fil.

Étape 8 :

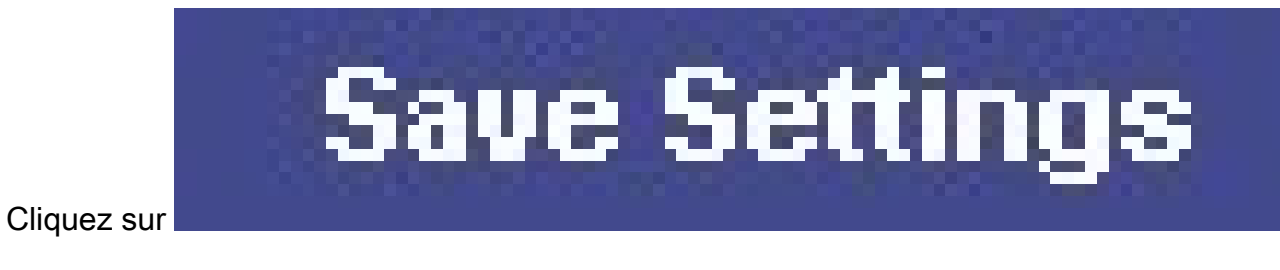

### Informations connexes

<u>Assistance et documentation techniques - Cisco Systems</u>

#### À propos de cette traduction

Cisco a traduit ce document en traduction automatisée vérifiée par une personne dans le cadre d'un service mondial permettant à nos utilisateurs d'obtenir le contenu d'assistance dans leur propre langue.

Il convient cependant de noter que même la meilleure traduction automatisée ne sera pas aussi précise que celle fournie par un traducteur professionnel.